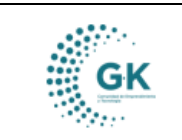

## **GK-GESTIONA**

## MODULO: ACTIVOS FIJOS OPCION: Registro de bienes institucionales

## **OBJETIVO:**

Crear correctamente un Bien de Control Administrativo.

## **PROCEDIMIENTO:**

Para la creación correcta de un Bien de Control Administrativo realizaremos los siguientes pasos:

1. En la pantalla inicial del Módulo de **Activos Fijos** tenemos un flujo en donde elegiremos **Registro de bienes institucionales**.

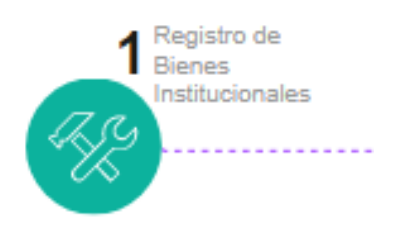

2. Nos ubicamos en la pestaña **DETALLE DE INFORMACIÓN**, que es donde vamos a crear nuestro Registro Nuevo.

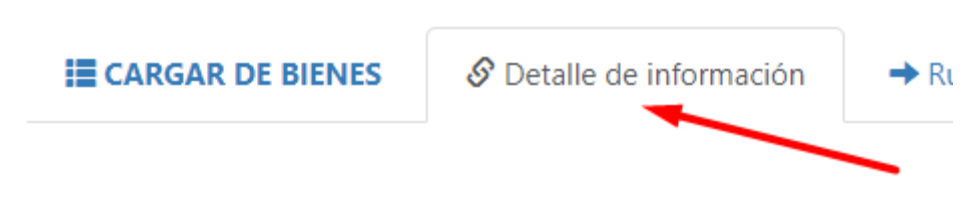

a) Para iniciar la creación de un **Bien de Control Administrativo** se da clic en el icono azul de **NUEVO REGISTRO** 

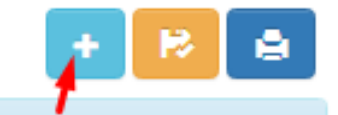

b) A continuación se selecciona el icono verde para ACEPTAR.

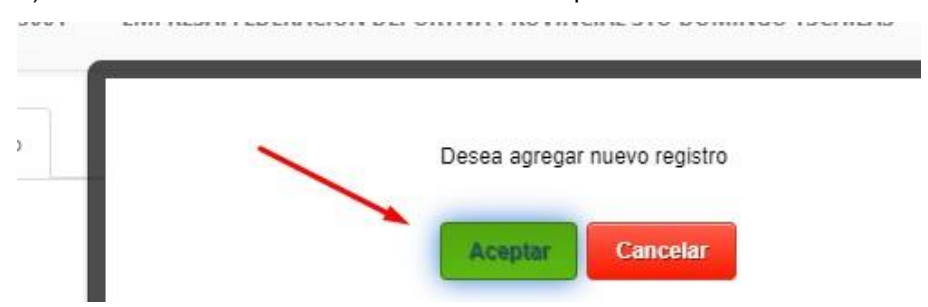

3. Luego se procede a parametrizar los datos que el sistema requiere para crear el activo. Entonces se completa con:

Información Básica: Aquí podemos seleccionar el Tipo de Bien que vamos a Registrar, entonces elegimos la opción Bienes de Control Administrativo.

|                       | MANUAL DE USUARIO  |                                                              | VERSION<br>JUNIO 2024 |                             |     |
|-----------------------|--------------------|--------------------------------------------------------------|-----------------------|-----------------------------|-----|
| GK                    | ACTIVOS FIJOS      |                                                              |                       | GK-GESTIONA                 |     |
| 1. Informacion Basica | 2. Caracteristicas | Caracteristicas Especificas 3. Custodio Administrativo 4. H  |                       | listorial Documental Bien 5 |     |
|                       | Codigo Bien        |                                                              |                       |                             | 548 |
|                       | Tipo Bien          | Bienes de larga duracion                                     |                       | ~                           |     |
| Catalogo de Bienes 💀  |                    | Bienes de larga duracion<br>Bienes de control administrativo |                       |                             |     |

**Características Específicas**: donde se puede detallar algunas características adicionales, y si el bien aplica garantía.

**Custodio Administrativo**: La información de la persona que queda como custodio o responsable del Bien.

Historial Documental del Bien: Se pueden añadir Documentos Complementarios del Bien como una imagen o archivo o pdf.

**Componentes Adicionales**: Tambié se pueden añadir documentos complementarios detallando su información.

| CARGA DE INFORMACIO     | N DE BIENES INSTITUCIONALES    |                            | /                         |
|-------------------------|--------------------------------|----------------------------|---------------------------|
| 1. Informacion Basica 🔺 | 2. Caracteristicas Especificas | 3. Custodio Administrativo | 4, Historial Documental B |
|                         | Codigo Bien                    |                            | requerido                 |

4. Una vez que tengamos los campos llenos damos clic en el botón Guardar.

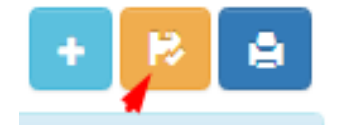